## NIEUW IN FWG 3.0, VVT, Gehandicaptenzorg & Geboortezorg De 10 belangrijkste nieuwe functionaliteiten

1. <u>Gezichtspunten in beeld houden tijdens het waarderen:</u> gemak dient de mens. Om te voorkomen dat u heen en weer moet scrollen tijdens het waarderen, staat er nu een mini-tabel met de waarderingscores in beeld tijdens het invullen van de waardering. Deze is verplaatsbaar en kunt u dicht- en openklikken met behulp van het 'oogje' in de groene balk van Waarderen & Indelen.

|      |         |                                                                                                    | _                                            |        |       |               |        |        |        |         |        |      |   |
|------|---------|----------------------------------------------------------------------------------------------------|----------------------------------------------|--------|-------|---------------|--------|--------|--------|---------|--------|------|---|
| Waar | deren & | k Indelen                                                                                             |                                              |        |       | $\mathcal{V}$ |        | ٢      |        | Ĵ0      | P      | :    |   |
| -    |         |                                                                                                    |                                              |        |       | Тс            | on w   | aarder | ingssc | ores    |        |      |   |
| E    | Zelfsta | ndigheid                                                                                              |                                              |        |       |               |        |        |        |         |        | ?    | ) |
| F    | Sociale | vaardigheden                                                                                          |                                              | Klik   | hier  | om n          | nij te | verpl  | laatse | n.      | ×      | 0    | ) |
|      |         |                                                                                                    | Ke                                           | Ze     | So    | Ri            | Uv     | Bv     | Ор     | 0v      | In     |      | 1 |
|      |         |                                                                                                    | E                                            | E      | E     |               |        |        |        |         |        |      |   |
|      | х       | Geen scoremogelijkheid.                                                                               | L                                            | ſ      |       |               |        |        |        |         |        |      |   |
|      | A       | De functie wordt gekenmerkt door contacten met colle<br>samenwerking en een goede sfeer.              | geric                                        | :ht op | het   | berei         | ken v  | van co | ollegi | ale     |        |      |   |
|      | в       | De functie wordt gekenmerkt door - naast de contacter<br>enkele vaste contacten met                   | n met                                        | colle  | ega's | binn          | en de  | e eige | en we  | rkom    | gevin  | ig - |   |
|      | C       | De functie wordt gekenmerkt door contacten binnen de<br>praktische hulp of diensten aan               | de organisatie, gericht op het verlenen van  |        |       |               |        |        |        |         |        |      |   |
|      | D       | De functie wordt gekenmerkt door kortdurende contac<br>verlenen van praktische hulp of                | acten met patiënten/cliënten, gericht op het |        |       |               |        |        |        |         |        |      |   |
|      | E       | De functie wordt gekenmerkt door contacten met patië<br>situaties van dagelijkse zorgverlening of     | iënten/cliënten van ondersteunende aard in   |        |       |               |        |        |        |         |        |      |   |
|      | F       | De functie wordt gekenmerkt door het onderhouden va<br>patiënten/cliënten in situaties van dagelijkse | an me                                        | er la  | ngdu  | rige          | conta  | cten   | met    |         |        |      |   |
|      | G       | De functie wordt gekenmerkt door redelijk intensieve o<br>somatische zorg een belangrijk deel         | conta                                        | cten   | met p | oatië         | nten/  | cliën  | ten, v | vaarb   | ij naa | st   |   |
|      | н       | De functie wordt gekenmerkt door intensieve en langd<br>verpleging en/of begeleiding, waarbij         | urige                                        | cont   | acter | n met         | t pati | ënter  | n/clië | nten    | tijder | 15   |   |
|      | П       | De functie wordt gekenmerkt door intensieve contacte                                                  | n me                                         | t pati | ënter | n/clië        | inten  | in be  | ehand  | lelsiti | uaties | 5,   |   |

2. <u>Inzicht in uw 'verouderde' functiebeschrijvingen:</u> het is voor u als klant natuurlijk belangrijk om uw functiebeschrijvingen up-to-date te houden. Het verschilt per organisatie wanneer zij vinden dat een functiebeschrijving verouderd is. Daarom is er gekozen voor een simpele oplossing om inzicht te krijgen in uw 'verouderde' functiebeschrijvingen. U verkrijgt dit inzicht door in Inzicht & Overzicht de kolom met 'datum functiebeschrijving' aan te zetten (*zie afbeelding linksonder*). Hierop kunt u vervolgens een filter zetten, bijvoorbeeld 'toon mij alle functiebeschrijvingen van voor 2014' of 'toon mij alle functiebeschrijvingen tussen een bepaalde periode' (*zie afbeelding rechtsonder*).

| Inzicht | & overzicht |                                       |                      |                      | Inzicht & overzicht |              |                                    |                       |             |
|---------|-------------|---------------------------------------|----------------------|----------------------|---------------------|--------------|------------------------------------|-----------------------|-------------|
|         |             | Reset tabelinde                       | ling Arch            | iveren               |                     |              | Reset tabelindeling Archive        | ren                   | Export sele |
|         |             |                                       |                      |                      |                     | atum aanmaak | Datum Functiebeschrijving <b>T</b> |                       |             |
|         | Systeem     | Functienaam                           |                      |                      | 2                   | 017-08-29    | 2013-06-20                         | tot n me              | •           |
|         | FWG3.0      | Kadertekst Operationeel leidinggevend | Filter               |                      | 2                   | 017-08-29    | 2013-06-20                         | 01-01-2014            | -           |
|         | FWG3.0      | Communicatieadviseur                  |                      | ingge                | 2                   | 017-08-29    | 2012-09-07                         | 01 01 1014            |             |
|         | FWG3.0      | Boer                                  | Indeter<br>I Toetser | •                    | 2                   | 016-12-02    | 2012-12-18                         | ● <sub>AND</sub> ○ OR |             |
|         | FWG3.0      | IC-verpleegkundige                    | Status               | waking               | 2                   | 016-11-23    | 2013-03-04                         | gelijk aan            | •           |
| •       | FWG3.0      | Gastontvangst telefonie               | ☑ Functiebeschrijvi  | ng(en)               | 2                   | 016-11-23    | 2013-03-04                         | dd-mm-jjjj            |             |
|         | FWG3.0      | Gastenontvangst Backoffice            | Datum aanmaak        | stratie              | 2                   | 016-11-23    | 2013-03-04                         | <b>E</b> 11           |             |
|         | FWG3.0      | Gastenontvangst Frontoffice           | Datum Functiebe      | schrijving           | 2                   | 016-11-09    | 2012-09-10                         | Filter toep           | assen       |
|         | FWG3.0      | 1 ste medewerker personeelscatering   | Categorieen          | litair t             | 2                   | 016-11-02    | 2011-08-01                         | PP                    | G           |
|         | EWG3.0      | Expert klachten en calamiteiten       | I⊠ Ke<br>I⊠7e        | ingge                | 2                   | 016-10-28    | 2013-02-06                         | PP                    | F           |
|         | EWG3.0      | Business Controller                   | <b>⊠</b> So          | ingge                | 2                   | 016-09-27    | 2009-03-01                         | PP                    | Н           |
|         |             | Manager Customer Convise              | ⊠Ri                  | ingge                | 2                   | 016-09-13    | 2013-01-01                         | FB                    | В           |
|         | FWG5.0      | Manager Customer Service              | IV<br>IV<br>IV       |                      |                     | 016-09-13    | 2013-01-01                         | FB                    | C           |
|         | FWG3.0      | Manager ThuisService                  |                      | ▼ Ing/be             | 2                   | 016-08-12    | 2012-04-01                         | PP                    | F           |
|         | Gehandicapt | Senior business control               | os stariu            | rctionansyteidingge  | 2                   | 016-08-04    | 2012-04-16                         | DOPP                  | В           |
|         | Gehandicapt | Business controller                   | 55 Staffu            | nctionaris/leidingge | 2                   | 016-06-27    | 2013-05-14                         | AAS                   | G           |
|         | Gehandicapt | Junior Controller                     | 50 Staffu            | nctionaris/leidingge | 2                   | 016-06-20    | 2012-02-27                         | PP                    | F           |
|         | FWG3.0      | Medewerker P&O / preventie medewerker | 40                   |                      | 2                   | 016-06-17    | 2012-02-13                         | PP                    | F           |
|         | FWG3.0      | production manager                    |                      |                      | 2                   | 016-03-03    | 2012-06-26                         | FB, MGT               | G           |

3. <u>Inactiveren van Instellingen en Afdelingen</u>: veel organisaties hebben in hun account in de loop der tijd behoorlijk wat Instellingen en Afdelingen aangemaakt zonder die nu nog te willen gebruiken. Het is echter niet mogelijk om een Instelling of Afdeling te verwijderen als daar nog gekoppelde functie-indelingen aan zitten (ook niet als deze indelingen bijvoorbeeld in het Archief staan). Tegenwoordig is het wel mogelijk Instellingen en Afdelingen te inactiveren. Beheerders kunnen dit zelf aanpassen onder 'Beheer / Instellingen en Afdelingen'. Hierdoor tonen deze niet meer in de lijst bij het aanmaken van een nieuwe functie-indeling. De oude (geïnactiveerde) Instellingen en Afdelingen blijven nog wel zichtbaar in het inzicht en overzicht.

| Instellingen en afdeli | ngen       |                | Waarderen & Indelen                                                                                                    |
|------------------------|------------|----------------|----------------------------------------------------------------------------------------------------|
| Instelling FW          | G FO oud   |                | FUNCTIE VRUE VELDEN VIAARDEREN VERGELUKEN & MOTIVEREN                                                                              |
| Naam:*                 | FWG FO oud |                | Naam*                                                                                                    |
| Actief:                |            |                | Categorieën: Primair proces Directe ondersteuning primair proces Facilitair bedrijf Administratie, automatisering, staf Management |
| Terug                  | Opslaan    | Verwijderen    | Instelling: <sup>4</sup> FWG FO oud                                                                                                |
| Afdelingen             |            | A 6 d - 15     | Afdeling: Functiebeschart                                                                                                    |
| ∧Naam                  |            | Ardeling toevo | Datum<br>functiebeschrijving:                                                                                                    |
| NVZ<br>VGN             |            | *              | Code: Kemfunctie: + Geen kemfunctie geselecteerd                                                                                   |
|                        |            |                | 🖭 Opslaan Vrije ve                                                                                                    |

4. <u>Wachtwoord wijzigen</u>: voorheen was het alleen mogelijk om uw wachtwoord te laten wijzigen door de systeembeheerder. Nu kan iedere gebruiker in zijn of haar account het wachtwoord wijzigen. Klik

rechtsboven op uw naam en dan op 'Wachtwoord wijzigen'. U komt dan direct in een scherm om een nieuw wachtwoord aan te maken. Wachtwoord vergeten? Klik dan bij het inloggen op de wachtwoord vergeten link, er wordt een e-mail met instructies verstuurd naar het bekende e-mailadres.

| ount het wa                                | chtwoord wijzigen. Klik                                                          |   | Q                          | Annemiek Pater               | E |
|--------------------------------------------|----------------------------------------------------------------------------------|---|----------------------------|------------------------------|---|
|                                            | Wachtwoord wijzigen                                                              | Т | Ingelogd in I<br>apater@fv | FWG 3.0 als<br>w <b>g.nl</b> |   |
| Huidige wachtwoord*:<br>Nieuw wachtwoord*: | ه ا<br>ه ins                                                                     |   | FUNCTIEW                   | /AARDERING<br>EIDSZORG       | 1 |
| Nieuw wachtwoord<br>(herhaling)*:          |                                                                                  |   | Wachtv                     | voord wijzigen               |   |
|                                            | Opslaan Sluiten e                                                                |   | FWG Entre                  | e                            | + |
| maakt functiewaardering                    | 17-:<br>transparanter, waardoor het gesprek over indelingsvragen makkelijk gemaa |   | FWG VVT                    |                              | _ |
|                                            |                                                                                  |   | FWG Gebo                   | ortezorg                     |   |

5. <u>Uploaden van functiemotivatie als document</u>: een veelgehoorde wens is om in FWG een functiemotivatie als bestand te kunnen uploaden. Dat is nu mogelijk gemaakt onderin het venster bij 'Indeling motiveren' in FWG VVT, FWG Gehandicaptenzorg en FWG Geboortezorg. Maar ook in FWG 3.0 in het laatste scherm bij 'Vergelijken & Motiveren', hier is de knop '*Motivatie uploaden*' toegevoegd waarmee u een Word- of pdf-document kunt koppelen aan de indeling. Let op, de functiemotivatie toont alleen uitgeschreven op het indelingsrapport als het in het daarvoor bestemde motivatievak wordt getypt/geplakt. Als de functiemotivatie als bestand wordt toegevoegd staat alleen de naam van het bestand op het indelingsrapport. U kunt de geüploade functiemotivatie op dezelfde manier inzien/raadplegen als functiebeschrijvingen die zijn toegevoegd aan een functie-indeling via Inzicht en Overzicht (*zie afbeelding rechtsonder*).

| Indeling motiveren       | 🔶 🖨 🤝                                         | Waarderen & Indelen     |                                                |                                      |                                  |       |        |                 |                                                    |         |
|--------------------------|-----------------------------------------------|-------------------------|------------------------------------------------|--------------------------------------|----------------------------------|-------|--------|-----------------|----------------------------------------------------|---------|
|                          |                                               |                         |                                                |                                      |                                  |       |        |                 |                                                    |         |
| Functienaam:*            | test                                          |                         |                                                |                                      |                                  | 1     | nzicht | & overzicht     |                                                    |         |
| Functiegroep:*           | 30 •                                          | FUNCTIE VRIJE VELD      | EN WAARDEREN                                   | VERGELIJKEN & MOTIVEREN              |                                  |       |        |                 |                                                    |         |
| Instelling:*             | Zorgorganisatie A 🗸                           | Niveau-indicatie:       |                                                |                                      |                                  |       |        |                 |                                                    |         |
|                          | Bewaar als default                            |                         | Deze indicatie is niet<br>functiegroen en aand | bindend. Raadpleeg ijkfuncties in de | e aangegeven<br>delingskeuze bij | Fur ( |        | Systeem         | Functienaam                                        | I       |
| Afdeling:                | Dienst A/afdeling A                           |                         | 'Motivatie indeling:                           | nencenae mineado en motineer am m    | actingsneuze bij                 |       |        | VVT - Medew     | Medawarkar zarabamiddali<br>rerker zorgbemiddeling |         |
| Code:                    |                                               | Referentie ijkfuncties: | FGA                                            | Branche                              | Categori                         | e     |        | Openen inde     | ling                                               |         |
| Functiebeschrijving(en): | X fube.pdf                                    |                         |                                                |                                      |                                  | 1     |        | Inzien functi   | ebeschrijving(en)                                  | lening  |
|                          | Bestand kiezen                                |                         |                                                |                                      |                                  |       | 2      | Inzien function | emotivatie                                         |         |
| Kernfunctie: 🥜           | Applicatiebeheerder                           |                         |                                                |                                      |                                  | 1     | ບ໌ (   | Inzien indelin  | ngsrapport                                         | rations |
| Motivatie indeling: 📀    | Keuze kernfunctie                             |                         |                                                |                                      |                                  | !     | - 🖢    | FWG5.0          | COF Project Fudineer R                             | _       |
|                          | Keuze kadertekst                              |                         |                                                |                                      |                                  |       |        | VVT             | Salarisadministrateur                              |         |
|                          | Vergelijking niveau-onderscheidende elementen |                         |                                                |                                      |                                  |       |        |                 |                                                    |         |
|                          | Uitsluiten ander(e) niveau(s)                 |                         |                                                |                                      |                                  |       |        |                 |                                                    |         |
|                          | Vergelijking ijkfunctie(s)                    | Indelingskeuze:         | -                                              |                                      |                                  |       |        |                 |                                                    |         |
|                          | Conclusie indeling                            | Motivatie indeling:     | U kunt hier een i                              | notivatie invoeren.                  |                                  |       |        |                 |                                                    |         |
|                          | Motivatie uploaden                            | 5                       |                                                |                                      |                                  |       |        |                 |                                                    |         |
|                          |                                               |                         |                                                |                                      |                                  |       |        |                 |                                                    |         |
|                          |                                               |                         | Motivatie upl                                  | oaden                                |                                  |       |        |                 |                                                    |         |
| Annul                    | eren 🔒 Aanbieden ter toetsing 💌               | K Waarderen             |                                                |                                      |                                  |       |        |                 |                                                    |         |

6. <u>Functie-indeling delen met medewerker</u>: deze functionaliteit was al enige tijd beschikbaar in FWG 3.0, en is nu ook beschikbaar voor FWG VVT, FWG Gehandicaptenzorg en FWG Geboortezorg. Een opgeslagen functie-indeling kan via een persoonlijke link met de medewerker worden gedeeld waarbij de eigen indeling – volledig digitaal – kan worden ingezien. Hoe werkt het? Ga naar de functie-indeling die u wilt delen met een medewerker en open deze. Als de indeling met de verplichte gegevens is opgeslagen, verschijnt er in de groene balk bij 'Indeling motiveren' een delen-met-pijltje om de indeling te kunnen delen met de medewerker (*zie afbeelding linksonder*). Klik hierop, er verschijnt nu een lange URL in de grijze balk die u kunt mailen naar de medewerker. Wanneer de medewerker hierop klikt wordt de inzageversie inclusief zijn eigen indeling geopend die de medewerker kan raadplegen. Er kan door de medewerker zelf niets worden gewijzigd of opgeslagen.

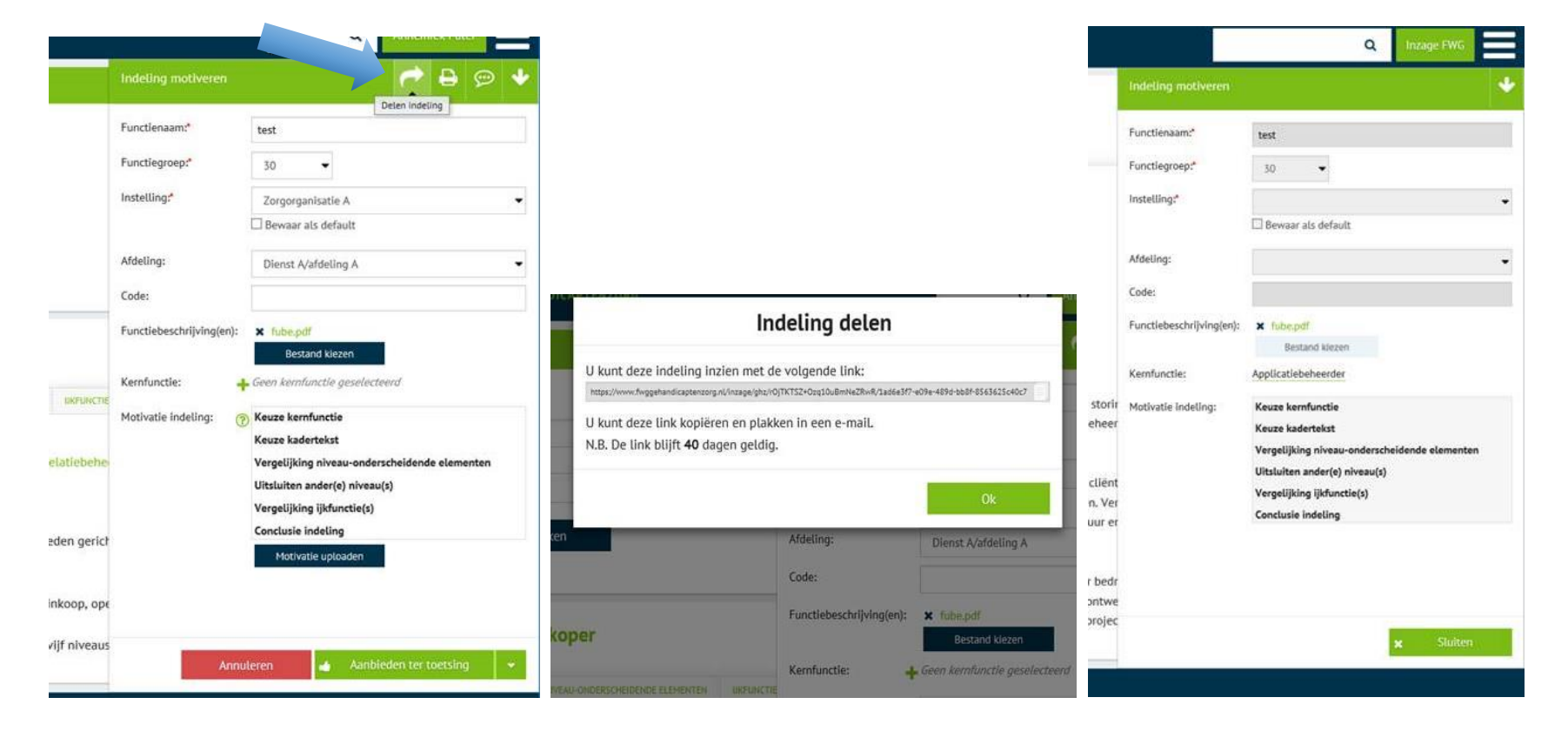

7. <u>Uploaden van méérdere functiebeschrijvingen:</u> wanneer er sprake is van een addendum bij een functiebeschrijving moesten bestanden voorheen eerst worden samengevoegd om ze als functiebeschrijving te kunnen uploaden. Het is nu mogelijk om meerdere bestanden te uploaden bij de functiebeschrijving. Wanneer er meerdere functiebeschrijvingen zijn toegevoegd aan een indeling, is dat ook weer terug te zien onder de kolom 'functiebeschrijvingen' in Inzicht en Overzicht en op de afdruk in het indelingsrapport. Wanneer u via Inzicht en Overzicht klikt op 'Inzien functiebeschrijvingen' worden alle functiebeschrijvingen die gekoppeld zitten aan de functie-indeling gedownload.

| FUNCTIE VRIJE VEL        | DEN WAARDEREN VERGELIJKEN & MOTIVEREN                                                                               | Outrie a                                                      | dium of aline                          |                                          | In | zicht & | & overzicht                      |                             |
|--------------------------|----------------------------------------------------------------------------------------------------|---------------------------------------------------------------|----------------------------------------|------------------------------------------|----|---------|----------------------------------|-----------------------------|
| Naam:*                   | Adjunct-directeur test naar FWG                                                                                     | Ontwerp A                                                     | ajunct-aire                            | cteur test naar Fwo                      | •  |         |                                  |                             |
| Categorieën:             | Primair proces     Directe ondersteuning primair pr     Management                                                  | Organisatie:<br>Instelling:<br>Status:                        | FUNCTIEWAAI<br>Database FWG<br>Ontwerp | RDERING GEZONDHEIDSZORG                  | E  |         | Systeem                          | Functienaam                 |
| Instelling:*             | Database FWG                                                                                                    | Indeler:<br>Afgedrukt door:                                   | Annemiek Pate<br>Annemiek Pate         | er<br>er op 03-07-2018 met editie 2017.1 |    |         | Gehandicapt                      | test xelf functie           |
|                          | Bewaar als default                                                                                                  | Indeling                                                      |                                        |                                          |    |         | FWG3.0 - Adjur<br>Openen indelir | nct-directeur test naar FWG |
| Afdeling:                |                                                                                                    | Editie:                                                       | 2017.1                                 |                                          |    |         | Inzien functieb                  | eschrijving(en)             |
| Functiebeschrijving(en): | <ul> <li>Adjunct-directeur test naar FWG.pdf</li> <li>test.pdf</li> <li>fube.pdf</li> <li>Bestand kiezen</li> </ul> | Functiebesch<br>fube.pdf<br>test.pdf<br>Adjunct-directeur tes | <b>rijving(en)</b><br>st naar FWG.pdf  |                                          |    |         | Inzien indeling                  | srapport                    |

8. Inzage in functiebeschrijvingen voor medewerkers: bepaalde organisaties kiezen voor transparantie en delen functiebeschrijvingen via bijvoorbeeld intranet met hun medewerkers. Hierdoor moesten deze bestanden op twee plaatsen up-to-date worden gehouden. Daarom is het nu mogelijk om naast inzage in het FWG-systeem, uw medewerkers ook inzage te geven in alle *functiebeschrijvingen* in de organisatie, dus zonder inzage in de bijbehorende functie-indeling. Wanneer u medewerkers ook inzage geeft in alle functiebeschrijvingen doet u dat voor alle functie-indelingen die de status **besluit** kennen. Hoe kunt u dit instellen? Ga naar Beheer – Abonnementhouder en plaats hier het vinkje bij 'Geef inzagegebruikers toegang tot de functiebeschrijvingen'. Let op: hiermee krijgen dus alle inzagegebruikers inzage in alle functiebeschrijvingen van de organisatie die gekoppeld zijn aan functie-indelingen met de status Besluit. Op de functienaam en -beschrijving na zien ze geen verdere functie-informatie. Als u de inzage in de functiebeschrijvingen wilt reguleren, dan kunt u dit doen door een inzage-gebruiker aan te maken die bijvoorbeeld alleen toegang heeft tot een bepaalde Instelling en dus alleen de functiebeschrijvingen met de status Besluit onder die Instelling kan inzien. U kunt dit doen onder Gebruikersbeheer.

| Abonnementhouder        |                                                                        | FWG5.U*                                                                                                    |                                                                                                    |
|-------------------------|------------------------------------------------------------------------|----------------------------------------------------------------------------------------------------|----------------------------------------------------------------------------------------------------|
| Inzage en inste         | ellingen bewerken                                                      | Inzage Functiebeschrijvingen Begrippen                                                                                                    |                                                                                                    |
| Geboortezorg            | https://www.fwggeboortezorg.nl/inzage/bo/r0jTKTSZ+0zq10uBmNeZRwR       |                                                                                                    |                                                                                                    |
| Gehandicaptenzorg       | https://www.fwggehandicaptenzorg.nl/inzage/ghz/r0jTKTSZ+0zq10uBmNeZRwF | NIEUWS SERVICEPAGINA                                                                                                    |                                                                                                    |
| FWG3.0                  | https://www.fwg3.nl/inzage/fwg30/r0JTKTSZ+Ozq10uBmNeZRwR               | 7 redenen om het 'Festival<br>mandag 10 expension 2018<br>Hef 'Esthal van Weinkonster' is het om en linkste en messt inspirerende Heuvent voor de zom Vienremier et                                                                                                    | :e missen<br>a minister van VWS Hung de Jonge is kevante                                               |
| VVT                     | https://www.fwgvvt.nl/inzage/vvt/r0jTKTSZ+0zq10uBmNeZRwR               | spreker. Andere keynote sprekers zijn Martijn Aslander (stand-up filosof) en Corporate Rebels Freek-Jan Ronner en                                                                                                    | i Catelijne Bexkens. Sabine Uitslag, Chief                                                             |
|                         | Genereer nieuwe urls                                                   | meer                                                                                                    |                                                                                                    |
| Inzage                  | Geef inzagegebruikers toegang tot de functiebeschrijvingen             | Wat is de invloed van kwaliteitssystemen op functiebeschrijvingen? (themabijeer<br>dindag 4 september 2018<br>De complexitelt in de zorg neemt toe en daarmee ook de noodzaak om kwalitelt en veiligheid te borgen. Welke inv<br>functiebeschrijvingen? We verwelkomen u graag tijdens de themabijeenkomst op 20 september. Met de komst van<br>acreefitatie' van jekenbuizen, neemt de roj van medeverkers in een kwaliteitsvateem toe: La | nkomst 20 sept.)<br>Iloed heeft een kwaliteitssysteem op uw<br>kwaliteitssystemen als alternatief voor |
| Stappen indelingsproces | Ontwerp + Concept + Bestuit                                            | meer2                                                                                                    |                                                                                                    |

|          | Functienaam                          |                           | Functiebeschrijving(en)                                   |
|----------|--------------------------------------|---------------------------|-----------------------------------------------------------|
| ▼        | Medewerker facilitaire diensten      |                           | 25 Medewerker facilitaire diensten - Pro Persona 2015.doc |
| ▼        | Assistent relatiebeheerder           |                           | Assistent Relatiebeheer laatste versie voor FW.docx       |
| ▼        | Facilitair medewerker C              |                           | 20 Facilitair medewerker C - Koraalgroep 2018.pdf         |
| ె        | Facilitair medewerker                |                           | 20 Facilitair medewerker - Hum st voor ouderen 2015.docx  |
| <b>(</b> | Facilitair assistent                 |                           | 10 Facilitair Medewerker - Huis ter Leede 2016.doc        |
| ( '      | Facilitair assistent                 | naris gegevensbescherming | Fube Functionaris gegevensbescherming.pdf                 |
| ( I      | nzien functiebeschrijving(en)        |                           | Gespreksleider Moreel Beraad SZMK (002).doc               |
|          | Medewerker audit compliance          |                           | Concept Medewerker Audit Compliance 27-8.docx             |
| ◙        | Manager Human Resource & Organisatie | Ontwikkeling              | Manager Human Resource & Organisatie Ontwikkeling.pdf     |
|          |                                      |                           |                                                           |

- 9. <u>Standaard format opslaan voor Inzicht & Overzicht:</u> de wens vanuit onze klankbordgroepen was om binnen Inzicht en Overzicht een standaard format te kunnen opslaan, die automatisch wordt ingeladen op het moment dat u Inzicht en Overzicht weer opent. Het was natuurlijk al mogelijk om (meerdere) tabelindelingen met filters en sorteringen op te slaan en na het openen van Inzicht en Overzicht weer te laden. Dat vergt echter wel een aantal kliks. Vanaf nu werkt Inzicht en Overzicht als volgt:
  - Zodra de kolomvolgorde wordt gewijzigd, wordt de nieuwe volgorde bewaard;
  - Zo lang de gebruiker de 'Reset tabelindeling' knop niet gebruikt, blijft de nieuwe volgorde als default gehandhaafd in Inzicht & Overzicht;
  - Ook geldende filters en sortering worden opgeslagen;
  - Een andere manier om verschillende tabelindelingen op te slaan is mogelijk door op uw rechtermuis te klikken en te kiezen voor 'tabelindeling opslaan'. U kunt hiermee 3 verschillende indelingen opslaan, dit is echter tijdelijk (u kunt ze zelf inladen maar ze verdwijnen op het moment dat u Inzicht en Overzicht verlaat) als Inzicht en Overzicht wordt geladen, en er is een autosave-indeling, dan wordt de autosave-indeling geladen.

Het oorspronkelijke FWG standaardformat van Inzicht en Overzicht kan dus altijd weer worden teruggezet met één druk op de knop bij 'Reset tabelindeling'.

| FW      | G3.0*                                     |      |         |                     |                            |             |                            |                                            | ۹ ۸                                 | Annemiek Pater      |
|---------|-------------------------------------------|------|---------|---------------------|----------------------------|-------------|----------------------------|--------------------------------------------|-------------------------------------|---------------------|
| Inzicht | & overzicht                               |      |         |                     |                            |             |                            |                                            |                                     | ×                   |
|         |                                           |      |         |                     |                            |             |                            | Reset tabelindeling Archive                | ren Export selectie                 | Export alles (6401) |
| 0       | Functienaam                               | FG   | Status  | <b>Kernfunctie▼</b> | Indeler                    | Systeem     | Toel                       | Functiebeschrijving(en)                    | Functiemotivatie                    | Datum aanmaak       |
| • •     | Afdelingshulp (participatie)              | 10   | Besluit | Afdelingsassistent  | Benny Bourgonje            | FWG3.0      | Eric Meeuwsen              | Afdelingshulp React mws VOORLEGGEN         | . Helpdeskadvies Afdelingshulp.pdf  | 2018-08-13          |
|         | Gastvrouw/-heer                           | 15   | Besluit | Afdelingsassistent  | Marieke Horjus- Van Gelder | VVT         | Marieke Horjus- Van Gelder | Gastvrouw def.doc                          | Indelingsadvies FWG VVT - Gastvrouv | w of 2018-07-10     |
|         | Assistent behandelaar Hersenz             | 40   | Besluit | Agogisch werkende   | Frank van Riemsdijk        | Gehandicapt | Eric Meeuwsen              | Assistent behandelaar Hersenz .pdf         |                                     | 2018-06-02          |
|         | Voedingsassistent                         | 20   | Besluit | Afdelingsassistent  | Marleen Hekkert            | VVT         |                            | Voedingsassistent_WZG Samen_concept        |                                     | 2017-02-16          |
|         | Huiskamerassistent                        | 15   | Besluit | Afdelingsassistent  | Marleen Hekkert            | VVT         |                            | Huiskamerassistent DEF 21122016.docx       |                                     | 2017-02-01          |
|         | Kamerassistent                            | 25   | Besluit | Afdelingsassistent  | Benny Bourgonje            | FWG3.0      | Benny Bourgonje            | Kamerassistent MCL 081216.doc              |                                     | 2016-12-20          |
|         | Voedingsassistent                         | 20   | Besluit | Afdelingsassistent  | Eric Meeuwsen              | FWG3.0      | Eric Meeuwsen              | 20 Voedingsassistent - Zorgpartners mid    |                                     | 2016-12-12          |
|         | Servicemedewerker                         | 20   | Besluit | Afdelingsassistent  | Eric Meeuwsen              | FWG3.0      | Eric Meeuwsen              | 25 Servicemedewerker - Sint Maartenskli.   |                                     | 2016-12-08          |
|         | Zorgassistent revalidatieafdeling         | 20   | Besluit | Afdelingsassistent  | Eric Meeuwsen              | FWG3.0      | Eric Meeuwsen              | 25 Zorgassistent revalidatieafdeling - No  | -                                   | 2016-12-06          |
|         | Assistent dienstverlening - zelforganiser | 15   | Besluit | Afdelingsassistent  | Eric Meeuwsen              | FWG3.0      | Eric Meeuwsen              | 20 Assistent dienstverlening -zelforganis  |                                     | 2016-12-06          |
|         | Zorgondersteuner                          | 15   | Besluit | Afdelingsassistent  | Eric Meeuwsen              | FWG3.0      | Eric Meeuwsen              | 15 Zorgondersteuner - Diafaan 2015.doc     |                                     | 2016-12-06          |
|         | Facilitair medewerker niveau 1            | 15   | Besluit | Afdelingsassistent  | Eric Meeuwsen              | FWG3.0      | Eric Meeuwsen              | 15 Facilitair medewerker niveau 1 - Pris   |                                     | 2016-12-06          |
|         | Afdelingsmedewerker                       | 10   | Besluit | Afdelingsassistent  | Eric Meeuwsen              | FWG3.0      | Eric Meeuwsen              | 15 Afdelingsmedewerker - Sint Maartens.    | -                                   | 2016-12-06          |
|         | Zorgassistent                             | 15   | Besluit | Afdelingsassistent  | Eric Meeuwsen              | FWG3.0      | Eric Meeuwsen              | 05 Zorgassistent - Bejaardenoorden ger     |                                     | 2016-12-06          |
|         | Medewerker huishouding B                  | 15   | Besluit | Afdelingsassistent  | Chantal Vendrig            | VVT         |                            | Medewerker huishouding B - definitief.doo  | :                                   | 2016-08-24          |
|         | Medewerker administratieve ondersteuni    | . 20 | Besluit | Afdelingsassistent  | Chantal Vendrig            | VVT         |                            | Medewerker administratieve ondersteuni.    |                                     | 2016-08-24          |
|         | Zorgassistent                             | 15   | Besluit | Afdelingsassistent  | Chantal Vendrig            | VVT         |                            | Zorgassistent.doc                          |                                     | 2016-07-21          |
|         | Afdelingsassistent                        | 15   | Besluit | Afdelingsassistent  | Koos van der Kleij         | VVT         |                            | Afdelingsassistent definitief concept.docx |                                     | 2016-07-20          |

10. <u>Matrix kopiëren en plakken:</u> inmiddels werkt de matrix in de vereenvoudigde toepassing van FWG iets anders dan voorheen. Het is een stuk makkelijker geworden om delen van de matrix (1 of meerdere cellen) te kopiëren en te plakken in bijvoorbeeld Word. Ook kunt u de gehele tabel in een keer Exporteren naar Excel. Zoals beloofd is de 'kopieer' knop waarmee u de gehele matrix kopieert en kan plakken in Word weer terug, deze optie zit onder de knop 'Exporteer' (zie screenshot). Selecteer bij het plakken in Word de tabel en kies vervolgens in Word bij 'hulpmiddelen voor tabellen' onder 'Ontwerpen' een tabelvorm naar keuze om de tekst in te plakken (*zie 3<sup>e</sup> afbeelding*). Ook wordt de matrix weer netjes in een tabel geplakt in Word. Daarnaast is het nu mogelijk een enkele cel met tekst te kopiëren en te plakken (of meerdere cellen naast elkaar).

|                           | Tabel is ge                                                                               | kopieerd naar klembord                                                                               |                                                                                                    |
|---------------------------|-------------------------------------------------------------------------------------------|----------------------------------------------------------------------------------------------------|----------------------------------------------------------------------------------------------------|
|                           | der<br>Iderscheidende elementen UKFUNCTIES                                                |                                                                                                    |                                                                                                    |
| Exporteer tabel paar E    | 40                                                                                        | FG 45                                                                                                | FG 50                                                                                                    |
| Kopiger tabel             | ndeling motiveren en opslaan                                                              | Indeling motiveren en opslaan                                                                        | Indeling motiveren en opslaan                                                                                                    |
|                           | applica es                                                                                | Houdt in stand, beheert functioneel, test en wijzigt<br>complexe en/of bedrijfskritische applicaties | Houdt in stand, beheert functioneel, test/laat testen<br>en wijzigt/laat wijzigen van complexe en/of<br>bedrijfskritische applicaties |
| Verhelpen storingen       | Signaleert en verhelpt storingen en problemen<br>en/of geeft deze door aan de leverancier | ldem                                                                                                 | ldem                                                                                                    |
| Gebruikersondersteuning   | Ondersteunt gebruikers en inventariseert wensen<br>en eisen                               | Ondersteunt gebruikers, inventariseert wensen en<br>eisen en vertaalt deze naar functionaliteiten    | Coördineert opleidingen voor gebruikers, beschrijft<br>werkprocessen en ontwikkelt/ontwerpt nieuwe<br>toepassingsmogelijkheden        |
| Administratie             | Verricht administratieve werkzaamheden, zoals<br>versiebeheer en autorisatiebeheer        | Idem +<br>[Fungeert als procesverantwoordelijke]                                                     | Coördineert administratieve werkzaamheden zoals<br>versiebeheer en autorisatiebeheer<br>[Fungeert als procesverantwoordelijke]        |
| Advisering                | [Adviseert over verbetering van applicaties op basis<br>van gesignaleerde problemen]      | Adviseert over verbetering van de ICT-<br>infrastructuur en/of applicaties                           | Adviseert ten aanzien van operationeel ICT-beleid                                                                                     |
| Projecten                 | [Neemt deel aan projecten]                                                                | Neemt deel aan projecten                                                                             | Leidt projecten                                                                                                    |
| Operationeel leidinggeven |                                                                                           | [Geeft operationeel leiding aan enkele<br>medewerkers]                                               | Idem                                                                                                    |
| Kennisniveau              | Kennis van ICT op mbo-4-niveau<br>Kennis van specifieke/ gerichte                         | Kennis van ICT op hbo-niveau<br>Ruime ervaring                                                       | ldem                                                                                                    |

## FWGVVT<sup>®</sup>

| Indelen Overzicht functies | Applicatiebeheerd         | er                                                                                                    |                                                                                                    |                                                                                                    |
|----------------------------|---------------------------|----------------------------------------------------------------------------------------------------|----------------------------------------------------------------------------------------------------|----------------------------------------------------------------------------------------------------|
| Zoekterm:<br>appl          | KADERTEKST NIVEAU-ONDE    | RSCHEIDENDE ELEMENTEN UKFUNCTIES                                                                                         |                                                                                                    |                                                                                                    |
| WT -                       | Exporteer -               |                                                                                                    |                                                                                                    |                                                                                                    |
|                            |                           | FG 40                                                                                                    | FG 45                                                                                                | FG 50                                                                                                    |
| Zoeken                     |                           | Indeling motiveren en opslaan                                                                                            | Indeling motiveren en opslaan                                                                        | Indeling motiveren en opslaan                                                                                                    |
|                            | Kerntaken                 | Houdt in stand, beheert functioneel, test en wijzigt<br>applicaties                                                      | Houdt in stand, beheert functioneel, test en wijzigt<br>complexe en/of bedrijfskritische applicaties | Houdt in stand, beheert functioneel, test/laat testen<br>en wijzigt/laat wijzigen van complexe en/of<br>bedrijfskritische applicaties |
| oekresultaten :            | Verhelpen storingen       | Signaleert en verhelpt storingen en problemen<br>en/of geeft deze door aan de leverancier                                | ldem                                                                                                 | ldem                                                                                                    |
| Planningsfunctionaris      | Gebruikersondersteuning   | Ondersteunt gebruikers en inventariseert wensen<br>en eisen                                                              | Ondersteunt gebruikers, inventariseert wensen en<br>eisen en vertaalt deze naar functionaliteiten    | Coördineert opleidingen voor gebruikers, beschrijft<br>werkprocessen en ontwikkelt/ontwerpt nieuwe<br>toepassingsmogelijkheden        |
|                            | Administratie             | Verricht administratieve werkzaamheden, zoals<br>versiebeheer en autorisatiebeheer                                       | ldem +<br>(Fungeert als pro<br>(Kopiëren Ctrl+t)<br>(Kopiëren met kopregel                           | Coördineert administratieve werkzaamheden zoals<br>rsiebeheer en autorisatiebeheer<br>, ungeert als procesverantwoordelijke]          |
|                            | Advisering                | [Adviseert over verbetering van applicaties op basis<br>van gesignaleerde problemen]                                     | Adviseert over ve Tool panel<br>infrastructuur en/ Export                                            | viseert ten aanzien van <u>operationeel ICT-beleid</u>                                                                                |
|                            | Projecten                 | [Neemt deel aan projecten]                                                                                               | Neemt deel aan p 🖺 🛛 Tabelindeling opslaan                                                           | idt projecten                                                                                                    |
|                            | Operationeel leidinggeven |                                                                                                    | [Geeft operatione Tabelindeling laden<br>medewerkers] CRESE tabelindeling                            | • em                                                                                                    |
|                            | Kennisniveau              | Kennis van ICT op mbo-4-niveau<br>Kennis van specifieke/ gerichte<br>informatieanalysemethoden en technieken<br>Ervaring | Kennis van ICT op hbo-niveau<br>Ruime ervaring                                                       | Idem                                                                                                    |
| •                          | Vaardigheden              | Tact, luisteren en wekken van belangstelling bij het<br>ondersteunen en instrueren van gebruikers                        | ldem +                                                                                               | ldem +                                                                                                    |

| ( | び 🔮 👻 👻 Wrap up nieuwe functionaliteiten 2018.docx |          |              |              |                |         |               |          | Hulpmiddelen voor tabellen |                |           |  |  |          |                  |                               |  |
|---|----------------------------------------------------|----------|--------------|--------------|----------------|---------|---------------|----------|----------------------------|----------------|-----------|--|--|----------|------------------|-------------------------------|--|
|   | Ontwerpen                                          | Indeling | Verwijzingen | Verzendlijst | en Controleren | Beeld H | Help Or       | ntwerpen | Indeling                   | Q Vertel wat u | wilt doen |  |  |          |                  |                               |  |
|   |                                                    |          |              |              |                | Sti     | jlen voor tab | ellen    |                            |                |           |  |  | Arcering | Randstijlen<br>* | ½ pt<br>✓ Penkleur ▼<br>Rande |  |

|                                                     | FG 10                                                                                                    | FG 15                                                                                                    | FG 20                                                                                                    | FG 25                                                                                                    |
|-----------------------------------------------------|----------------------------------------------------------------------------------------------------|----------------------------------------------------------------------------------------------------|----------------------------------------------------------------------------------------------------|----------------------------------------------------------------------------------------------------|
| Kerntaken                                           | Verricht<br>enkele eenvoudige werkzaamheden<br>zoals het invoeren van<br>standaardgegevens in een<br>geautomatiseerd systeem | Verricht diverse<br>eenvoudige<br>werkzaamheden, zoals het<br>invoeren en muteren van<br>(patiënt-/ <u>personeels</u> )<br>gegevens in een<br>geautomatiseerd systeem | Verricht<br>werkzaamheden, zoals<br>het verzamelen,<br>ordenen, invoeren en<br>muteren van gegevens<br>in een geautomatiseerd<br>systeem     | Idem                                                                                                    |
| Contacten                                           | Heeft enkele contacten binnen de eigen<br>afdeling                                                                           | Heeft enkele contacten<br>binnen en buiten de<br>afdeling om informatie te<br>verstrekken.<br>Signaleert en<br>meldtontbrekende en<br>afwijkende gegevens             | Heeft contacten binnen<br>en buiten de<br>organisatie om<br>ontbrekende informatie<br>op te vragen of<br>afwijkende gegevens na<br>te vragen | Idem +<br>Verstrekt op verzoek<br>praktische informatie met<br>betrekking tot de zelf<br>opgestelde<br>overzichten/documenten |
| Overzichten<br>maken                                |                                                                                                    |                                                                                                    |                                                                                                    | Stelt gestandaardiseerde<br>overzichten/documenten op                                                                         |
| Afdelings-<br>ondersteunende/<br>secretariële taken |                                                                                                    | Verricht daarnaast<br>aanvullende taken zoals<br>het verwerken van in- en<br>uitgaande post en het<br>(digitaal) archiveren van<br>documentatie                       | Idem                                                                                                    | Idem                                                                                                    |
| Kennisniveau                                        | Praktische ervaringskennis<br>Enige praktische kennis van het<br>geautomatiseerde systeem                                    | Kennis van administratie/<br>secretariaat op mbo-2-<br>niveau<br>Kennis van het<br>geautomatiseerde systeem                                                           | Idem +<br>Kennis van<br>administratieve<br>procedures                                                                                        | Idem +<br>Kennis van werkprocessen<br>van andere afdelingen<br>vanwege de samenhang in<br>werkzaamheden                       |
| Vaardigheden                                        | Collegialiteit en hulpvaardigheid in<br>contacten bij werken in teamverband<br>Aandacht vasthouden bij eentonig werk         | Idem +<br>Oplettendheid bij het<br>verwerken van diverse<br>gegevens                                                                                                  | Idem                                                                                                    | Idem +<br>Kunnen luisteren bij het<br>verstrekken van praktische<br>informatie en beantwoorden<br>van vragen                  |